# MIG SNU -CRÉATION D'UNE MISSION

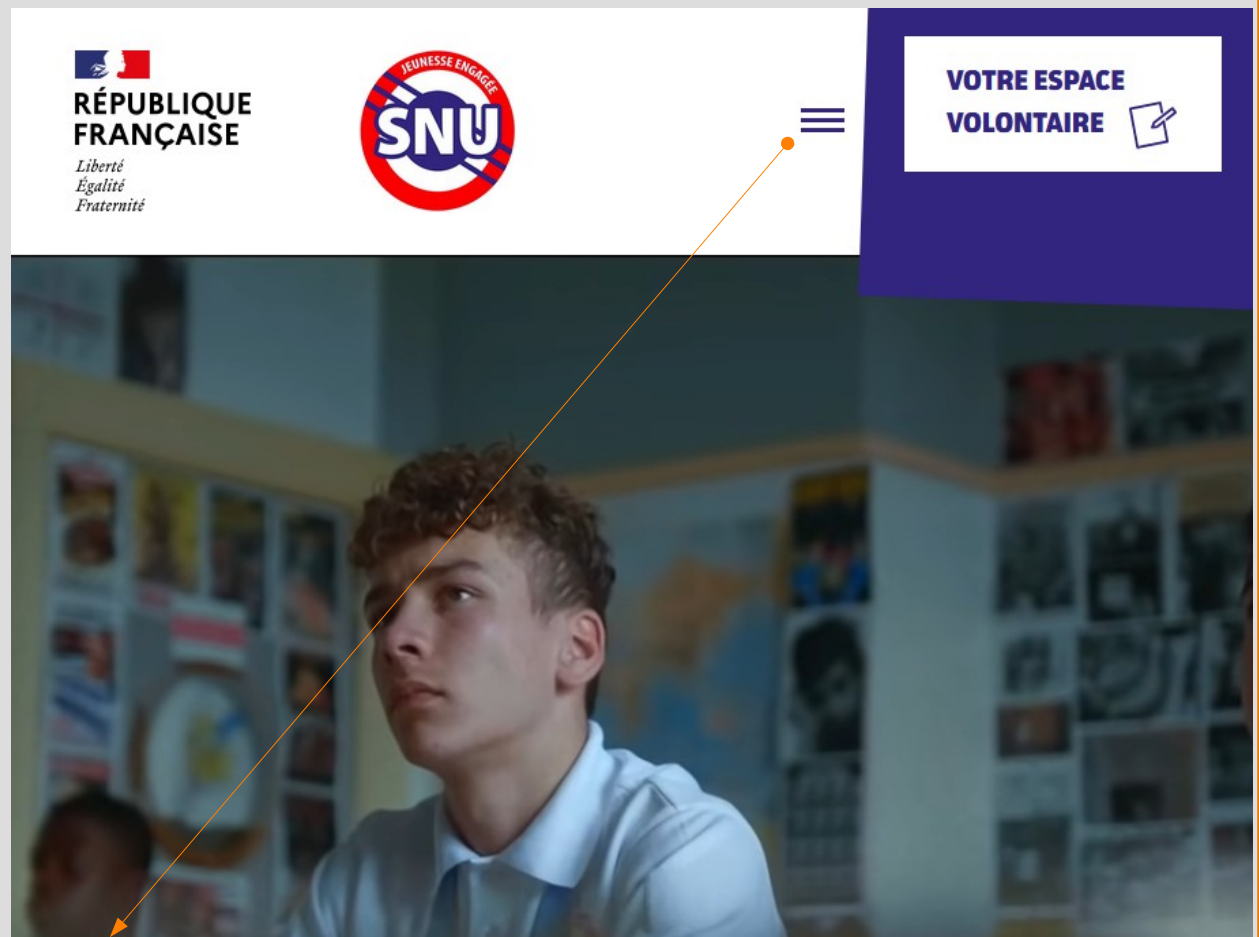

On clique

ACCUEIL

**VOTRE ESPACE VOLONTAIRE** 

LE SERVICE NATIONAL UNIVERSEL

LE SÉJOUR DE COHÉSION

LA MISSION D'INTÉRÊT GÉNÉRAL

ACTUS Toutes les dernières actus du SNU

JE PROPOSE UNE MISSION Mode d'emploi pour les structures

FAQ Vous avez des questions... on a les réponses

Veuillez vous positionner sur « JE PROPOSE UNE MISSION »

Vous représentez une organisation publique ou associative qui oeuvre dans les domaines de la citoyenneté, la culture, la défense et mémoire, l'éducation, l'environnement, la santé, la sécurité, la solidarité ou le sport, vous souhaitez participer à la construction d'une société de l'engagement bâtie autour de la cohésion nationale...le Service national universel (SNU) vous permet d'accueillir des volontaires dans votre structure et ainsi partager ces valeurs.

Les volontaires comptent sur vous !

Il suffit de vous inscrire sur <u>admin.snu.gouv.fr</u> et de suivre le pas à pas ci-dessous.

On clique

RÉPUBLIQUE FRANÇAISE Liberté Egalité Fraternité

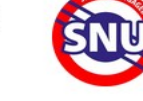

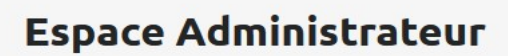

ESPACE ADMINISTRATEUR

ESPACE VOLONTAIRE

A destination des référents et des structures d'accueil

| NOT DE PASSE<br>Votre mot de passe<br>Not de passe perdu ?<br>Se connecter | MOT DE PASSE<br>Votre mot de passe<br>Mot de passe perdu ?<br>Se connecter | Adresse e-mail     |  |
|----------------------------------------------------------------------------|----------------------------------------------------------------------------|--------------------|--|
| Votre mot de passe<br>Not de passe perdu ?<br>Se connecter                 | Votre mot de passe<br>Not de passe perdu ?<br>Se connecter                 | OT DE PASSE        |  |
| Not de passe perdu ?<br>Se connecter                                       | Not de passe perdu ?<br>Se connecter                                       | Votre mot de passe |  |
| Se connecter                                                               | Se connecter                                                               |                    |  |
|                                                                            |                                                                            | Se connecter       |  |

Veuillez cliquer sur « Publiez vos missions »

ESPACE ADMINISTRATEUR

ESPACE VOLONTAIRE

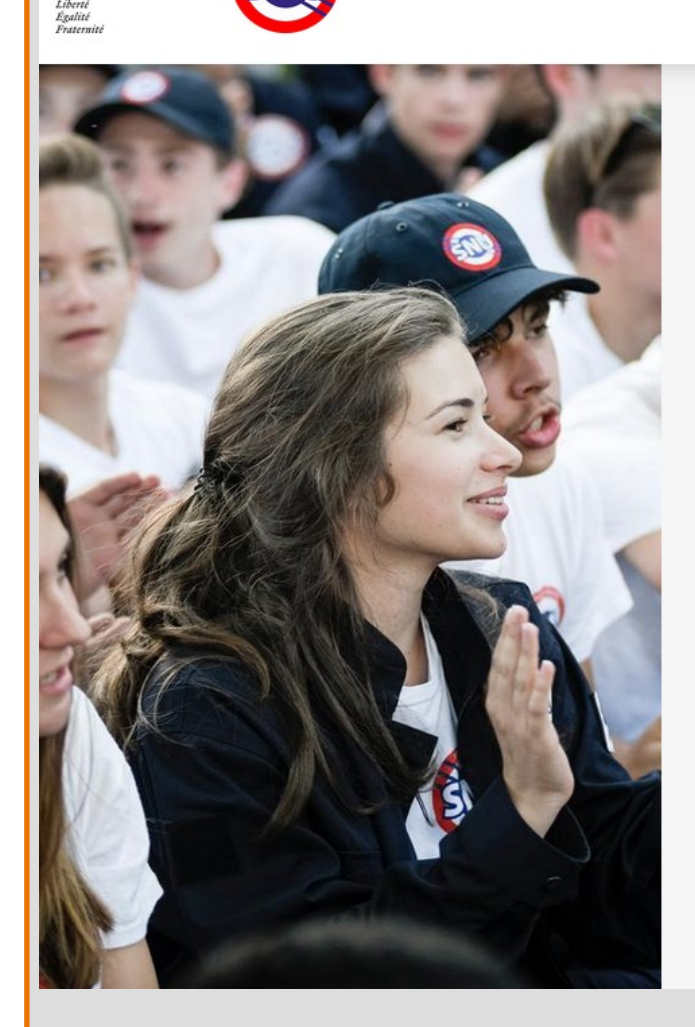

RÉPUBLIQUE FRANÇAISE

| Inscrivez votre     |
|---------------------|
| structure d'accueil |

A destination des structures souhaitant accueillir des volontaires

CRÉEZ UN COMPTE RESPONSABLE DE STRUCTURE

| PRÉNOM  | NOM |
|---------|-----|
|         |     |
|         |     |
|         |     |
| Continu | er  |

## Attention petite précision ...

Lors de l'inscription de la structure veuillez a bien enregistrer la personne qui sera en charge du volontaire afin de pouvoir avoir les bonnes <mark>coordonnées</mark> du tuteur.

ESPACE ADMINISTRATEUR

ESPACE VOLONTAIRE

FACEBOOK

INSTAGRAM

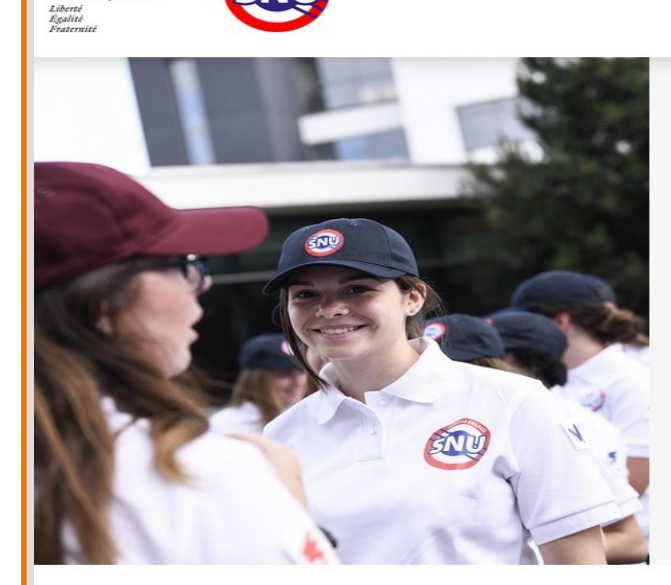

#### Bienvenue Noria LE BERRE

Complétez votre profil pour finaliser la création de votre compte de responsable de structure d'accueil SNU.

TÉLÉPHONE MOBILE

0602108579

TÉLÉPHONE FIXE

SITE INTERNET

TWITTER

organisation.

~

www.tibaymoz.fr

Numéro de téléphone fixe

### v propos de votre structure

\* NOM DE LA STRUCTURE

RÉPUBLIQUE FRANÇAISE

JE CRÉER MA MIG FACILEMENT AVEC LA SDJES DU 29

\* STATUT JURIDIQUE

Structure publique

\* PRÉSENTATION SYNTHÉTIQUE DE LA STRUCTURE

Service Départemental à la Jeunesse, à l'Engagement et aux Sports (SDJES). À ce titre, il assure le secrétariat de la commission départementale de la jeunesse, des sports et de la vie associative et met en œuvre dans le 2

#### NUMÉRO DE SIRET (SI DISPONIBLE)

Numéro de SIRET

#### Lieu de la structure

|                             |                   |                           |          | Adresse auto-compl | létée       |
|-----------------------------|-------------------|---------------------------|----------|--------------------|-------------|
| 1 Boulevard du F            | inistere 290      | 00 Quimper                |          | 1 Boulevard du     | Finistere   |
| Département                 |                   | Région                    |          | Ville              | Code postal |
| Finistère                   | ~                 | Bretagne                  | ~        | Quimper            | 29000       |
| ii l'adresse n'est pas reco | onnue, veuillez s | aisir le nom de la ville. |          |                    |             |
|                             |                   |                           |          |                    |             |
|                             |                   |                           |          |                    |             |
|                             |                   |                           |          |                    |             |
|                             |                   |                           | Terminer | l'inscription      |             |
|                             |                   |                           |          |                    |             |

| ESPACE RESPONSABLE |                            |                                                                                                    |                                                                                                    |                                                            | NLB |
|--------------------|----------------------------|----------------------------------------------------------------------------------------------------|----------------------------------------------------------------------------------------------------|------------------------------------------------------------|-----|
| Tableau de bord    |                            |                                                                                                    |                                                                                                    |                                                            |     |
| Ma structure       | JE CRÉER                   | MA MIG FACILEMENT AVEC LA SDJES DU 29 Validée                                                                                                    |                                                                                                    | 🖉 Modifier 🗊 Supprin                                       | her |
| Missions           | Détails                    |                                                                                                    |                                                                                                    |                                                            |     |
| Volontaires        | La structu<br>Présentation | re                                                                                                    | Équipe (1)                                                                                                    |                                                            |     |
|                    |                            | sports et de la vie associative et met en œuvre dans le département du Finistère les<br>politiques relatives ISUN sorvice Cuivique Il apports son concours au délégué<br>territorial de l'agence du service civique et au préfet du département, pour la mise en<br>aœuvre des missions de groupements d'intérêt public; a la promotion, au<br>développement, a l'organisation, a l'accès et aux contrôles des activités physiques et<br>sportives, au développement maîtrisé des sports nature, à la prévention des<br>invivilités et à la latte contre la violence dans le sport. Il apports son concours, le cas<br>échéant au délégué territorial de l'agence national du sport, a la qualité éducative<br>des accuells collectifs de mineurs et à la sécurité physique et morale des mineurs<br>accuellits, à l'amitant des actions en feveur de l'engagement, de l'inflative, de | Assigner un/e autre responsable<br>Vous pouvez partager vos droits d'admin<br>plusieurs personnes<br>• Praéxom | nistration de votre compte de structure d'accuell SNU avec |     |
|                    |                            | l'expression, de l'information, de l'autonomie et de la mobilité internationale de la<br>jeunesse ; au développement et à l'accompagnement de la vie associative, du<br>bénévolat et du volontariat ainsi qu'à la promotion de l'éducation populaire aux                                                                                                    | ADRESSE EMAIL                                                                                                  |                                                            |     |
|                    | Charlow                    | differents ages de la vie.                                                                                                    |                                                                                                    |                                                            |     |
|                    | Région                     | Bretagne                                                                                                    |                                                                                                    | Envoyer l'invitation                                       |     |
|                    | Dép.                       | Finistère                                                                                                    |                                                                                                    |                                                            |     |
|                    | Ville                      | Quimper                                                                                                    |                                                                                                    |                                                            |     |
|                    | Adresse                    | 1 Boulevard du Finistere                                                                                                    |                                                                                                    |                                                            |     |
|                    | Siret<br>Tête de<br>réseau | Cette structure n'est pas une tête de réseau                                                                                                    |                                                                                                    |                                                            |     |

Vous pouvez à ce stade rajouter des personnes et/ ou responsable qui pourront consulter et/ou modifier les demandes réalisée sur la plateforme SNU.

Dans un deuxième temps vous devez vous positionner sur l'onglet « <mark>Missions »</mark>

| <b>†</b>                                                                 |                                                                                            |                                        |  |  |  |
|--------------------------------------------------------------------------|--------------------------------------------------------------------------------------------|----------------------------------------|--|--|--|
| ESPACE RESPONSABLE                                                       |                                                                                            | NB                                     |  |  |  |
| Tableau de bord                                                          | Missions                                                                                   | Nouvelle mission Exporter les missions |  |  |  |
| Ma structure                                                             | Rechercher par mots dés ville, code postal.                                                |                                        |  |  |  |
| Welentairer                                                              |                                                                                            |                                        |  |  |  |
| voiontaires                                                              | Aucun Résultat.                                                                            |                                        |  |  |  |
|                                                                          | MISSION                                                                                    | DATES PLACES STATUT                    |  |  |  |
|                                                                          |                                                                                            |                                        |  |  |  |
| A ce stade il<br>Vous pouvez                                             | est impératif de remplir votre fiche « Nouve<br>d'ores et déjà prendre un rendez-vous avec | elle mission »                         |  |  |  |
| Madame LOZAC'H Brigitte<br>référente MIG sur le Département du Finistère |                                                                                            |                                        |  |  |  |
|                                                                          | ☎· 07 72 50 62 30                                                                          |                                        |  |  |  |
|                                                                          | brigitte.lozach@ac-rennes.fr                                                               |                                        |  |  |  |
|                                                                          |                                                                                            |                                        |  |  |  |

| ESPACE RESPONSABLE      |                                                                                                    | (NL)                                                                                                    |
|-------------------------|----------------------------------------------------------------------------------------------------|----------------------------------------------------------------------------------------------------|
| Tableau de bord         | Création d'une mission                                                                                                    | Enregistrer Enregistrer et proposer la mission                                                                                                    |
| Ma structure            |                                                                                                    |                                                                                                    |
| Missions                | Détails de la mission                                                                                                    | Date et places disponibles                                                                                                    |
| Volontaires             | • NOM DE LA MISSION Privilégiez une phrase précisant l'action du volontaire. Exemple: "Je finis les courses de produits pour mes volons les plus fragiles"   Deviens le Meilleur Acteur de ta Ville !   Structure nattachée   JE CRÉER MA MIG FACILEMENT AVEC LA SDJES DU 29   DOMAINES D'ACTION   Culture   • YYPE DE MISSION   Mission regroupée sur des journées   errativement cliquer sur <mark>«enregistrationes de la course de la course de</mark> | • DATES DE LA MESSION      15/07/2021      15/07/2021      11/08/2021      réquence estimée de La MISSION      Per exemple, tous les mardis soirs, le samedi, tous les mercredis après-midi perdent en trimestre, etc.      Fréquence estimée de la mission      Périodes PossiaLES POUR RéALISER LA MISSION      Pendant l'après-midi, Durant le week end, Vacances d'automne, Vacances de fin d'année (décembre), X       MOMBRE DE VOLDITAIRES RECHERCHÉS POUR CETTE MISSION      Précises ce nombre en fonction de vos contraîntes le visiteques et votre capacité à accompagner les volontaires.  er et proposer la mission |
| dans on<br>ntégralité . | Deviens le Meilleur Acteur de ta Ville !                                                                                                    | Places En attente de validation                                                                                                    |
|                         | Details Volontaires                                                                                                    | 12 restantes                                                                                                    |
| ESPACE RESPONSABLE      |                                                                                                    | 12 restantes<br>0/12 @ Modifier D Dupliquer D Supprimer                                                                                                    |